## 図書館ホームページでの予約方法(予約かご)

図書館のホームページから本の検索と予約をすることができます。 検索方法はよくある質問の「図書館ホームページでの本の検索方法」をご覧ください。 また、I冊ずつ予約する場合は、「図書館ホームページでの予約方法」をご覧ください。

| こちらは生駒市図書館ホームペー<br>生馬句      | デマオ。<br>市図書館 KOMA CITY LIBRARY                                                                                                    | ①「本や資料を探す(予約)」  |
|-----------------------------|----------------------------------------------------------------------------------------------------|-----------------|
| 本や資料を探す(予約                  |                                                                                                    | をクリック           |
|                             |                                                                                                    |                 |
| <i>マ</i> イメ <sup>ー</sup> っー | ■ ログインしていません デ約のと(U件)                                                                                                    |                 |
|                             | ▶ 図音貼からのの知らせ                                                                                                    |                 |
| 0919                        | new! 2020/04/02 資料の貸出延長について                                                                                                    |                 |
|                             | new! 2020/04/01 新型コロナウイルス感染拡大防止のためのイベント等の中止・進期のお知らせ                                                                                                    |                 |
| /こどもページ/                    | 11889 2020/03/031 新生3日 9 110 2020/03/031 新生3日 9 110 2020/03/031 新生3日 9 110 2020/03/031 新生3日 9 110 2020/03/03 10 2020/03/03 |                 |
|                             | (new!) 2020/03/31 読書メダルについて                                                                                                    |                 |
| ②図書館の催し物                    | →→→→→→→→→→→→→→→→→→→→→→→→→→→→→→→→→→→→                                                                                                    |                 |
|                             | 回書館カレンダー 他の図書館のカレンダーはこちら ~                                                                                                    |                 |
| 日生駒市図書館                     | 生駒市図書館(本館)                                                                                                    |                 |
|                             |                                                                                                    |                 |
| こちらは生駒市図書館ホームへ              | ーンです。<br>あ市図書館<br>KOMA city Library                                                                                                    | ② 予約したい木を検索します。 |
| 本や資料を探す(予約)                 | 約) 利用案内 <b>蔵書情報 統計情報 よくある質問</b>                                                                                                    |                 |
| <u>トップへ ~ 蔵書情報 ~</u> 蔵書検    | 索,予約                                                                                                    |                 |
|                             | 🔒 ログインしていません 💼 予約かご(0件)                                                                                                    |                 |
| 蔵書検索・予約                     | かんたん検索はこちら                                                                                                    |                 |
| いろいろな条件で図書や雑<br>インドウで開きます。) | 誌を検索できます。詳しくは「操作手順について」「検索条件について」をクリックしてお読みください(別ウ                                                                                                    |                 |
| 操作手順について同                   | う 検索条件について 「」 オートコンプリート: する しない                                                                                                    |                 |
|                             | 検索クリア                                                                                                    |                 |
| 【検索条件】                      |                                                                                                    |                 |
| 検索資料:                       | <ul> <li>すべて</li> <li>図書</li> <li>雑誌</li> </ul>                                                                                                    |                 |
| 資料詳細:                       | 書名 ▼ で始まる ▼                                                                                                    |                 |
|                             | 著者名 赤川次郎 で始まる *                                                                                                    |                 |
|                             | 出版者名 ▼ で始まる ▼                                                                                                    |                 |
|                             | キーワード ・ で始まる ・                                                                                                    | ]               |
|                             |                                                                                                    |                 |

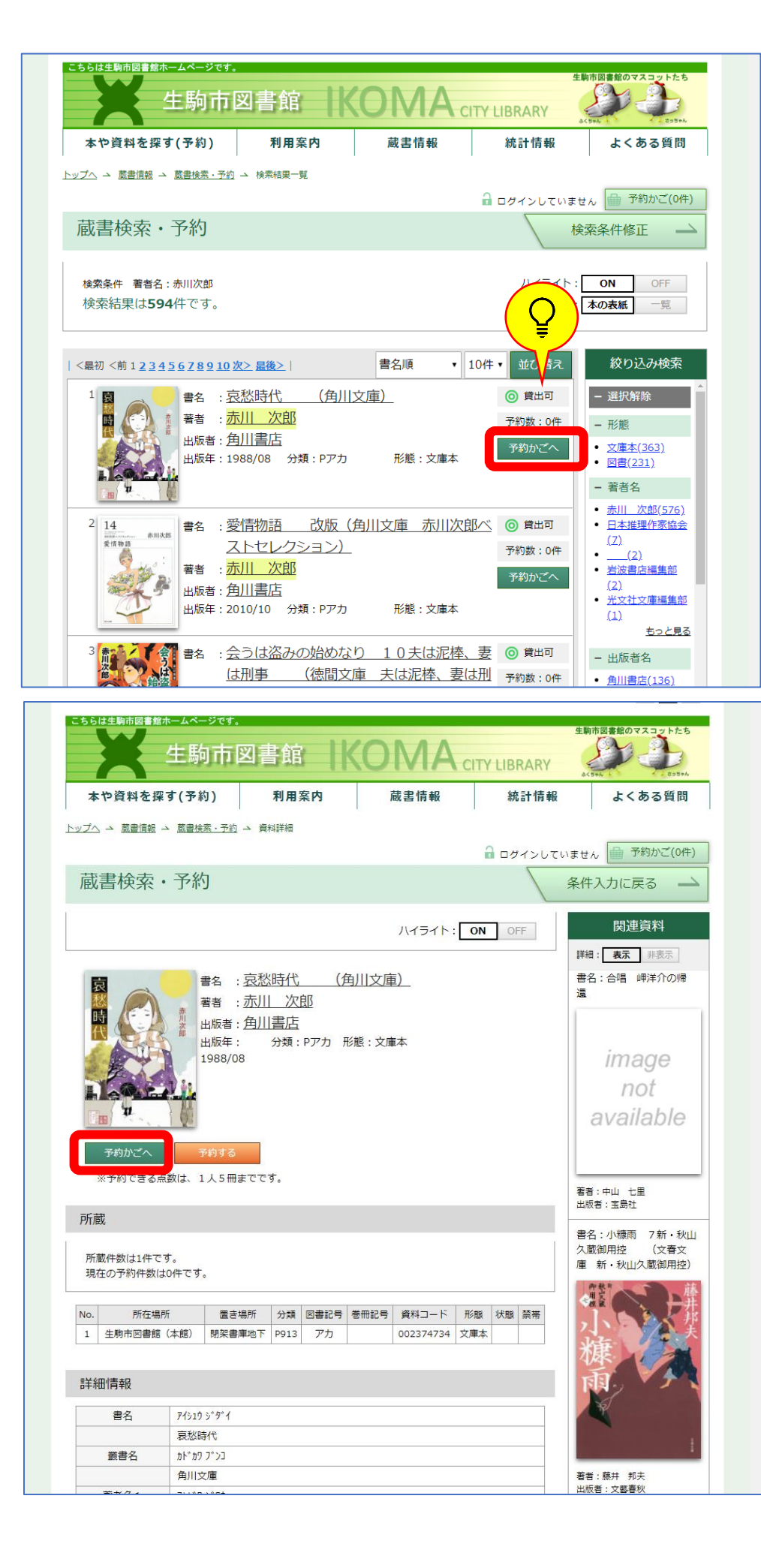

 ③「検索結果一覧」か 「資料詳細」画面から、 「予約かご」をクリックすると、 予約かごに入り、 「予約かご」の画面が開きます。 アイコンについて 現在図書館に本があります。 → 貸出中 現在すべて貸出中です。 予約数:1件 予約を待っている人が1人います。 例) 🔘 貸出可 予約数:0件 現在図書館に本があり、 予約待ちの人もいません。 → 貸出中 予約数:0件 予約待ちの人はいませんが、 現在すべて貸出中です。 → 貸出中 予約数:1件 現在すべて貸出中で、 予約を待っている人が一人います。

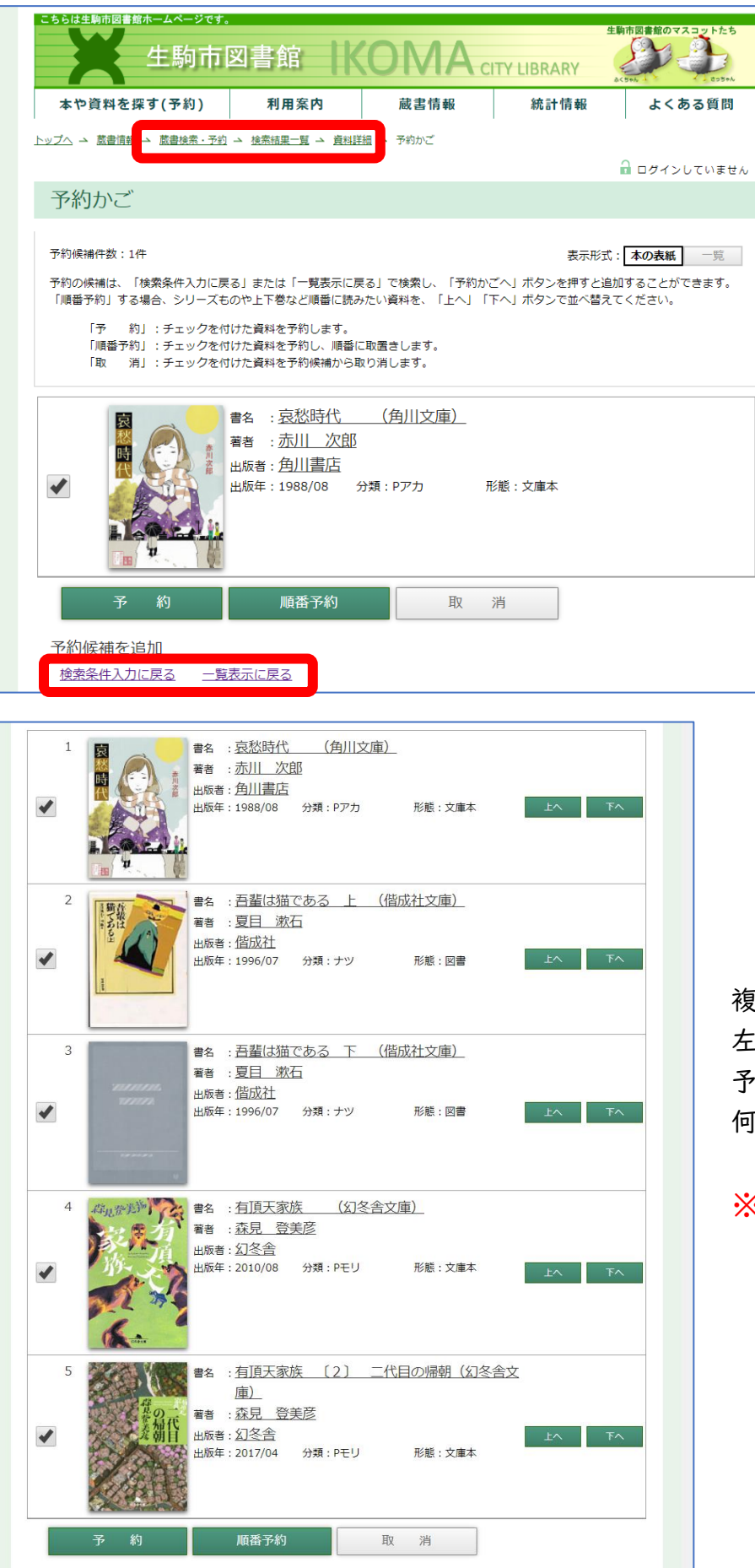

- ・「資料詳細」をクリックすると 本の詳細画面に戻ります。
- ・「検索結果一覧/一覧表示に戻る」 をクリックすると、検索結果一覧画面 が開きます。
- ・「蔵書検索・予約」
   「検索条件入力に戻る」
   をクリックすると
   資料検索画面に戻ります。

複数の本を予約かごに入れると 左のようになります。 予約かごには 何冊でも入れることが可能です。

※ただし予約できるのは、 現在予約中の本も含めて <u>5冊まで</u>です。

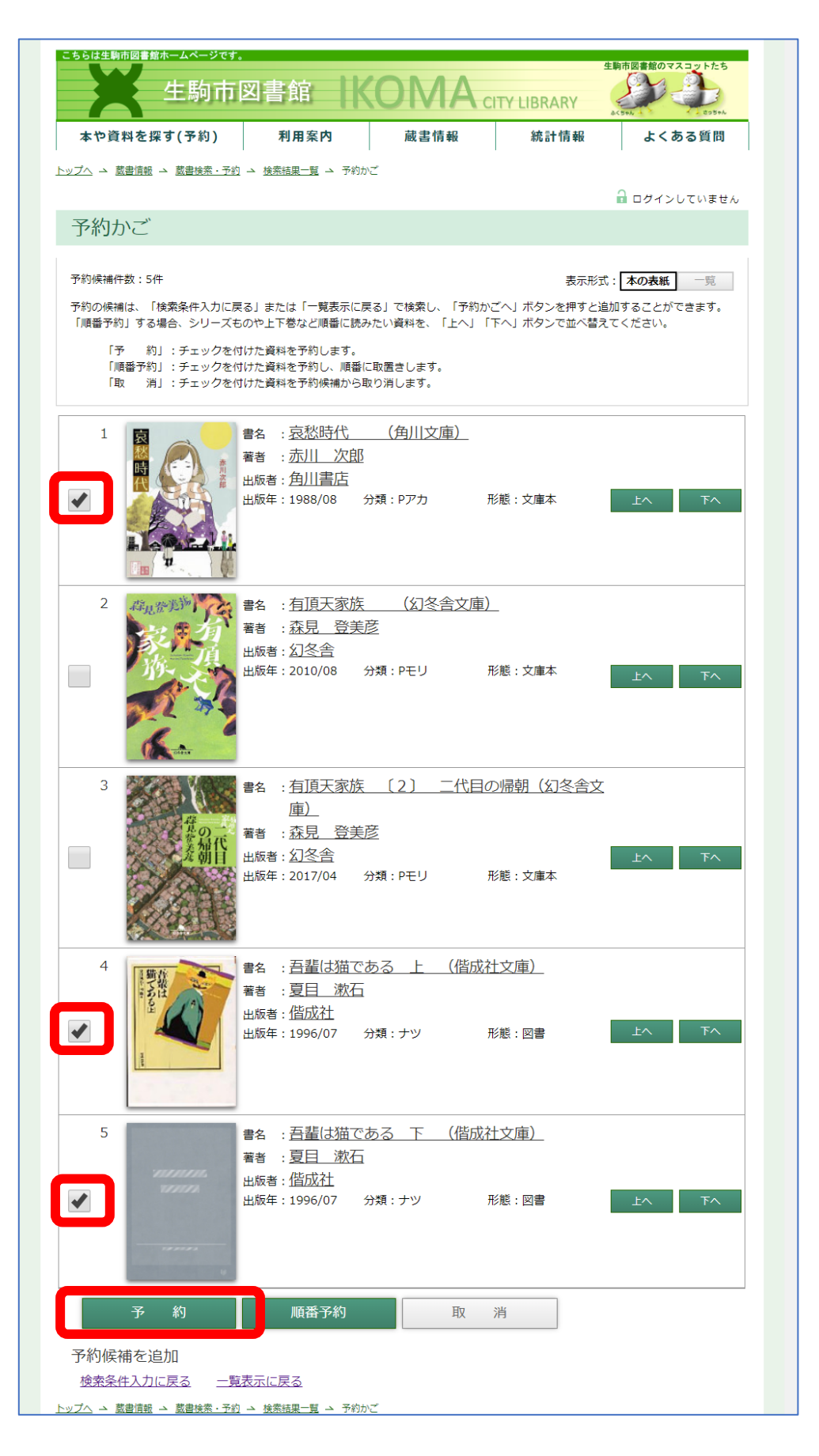

⑤ 予約をするときは
 予約したい本にチェックをし
 「予約」をクリックしてください。

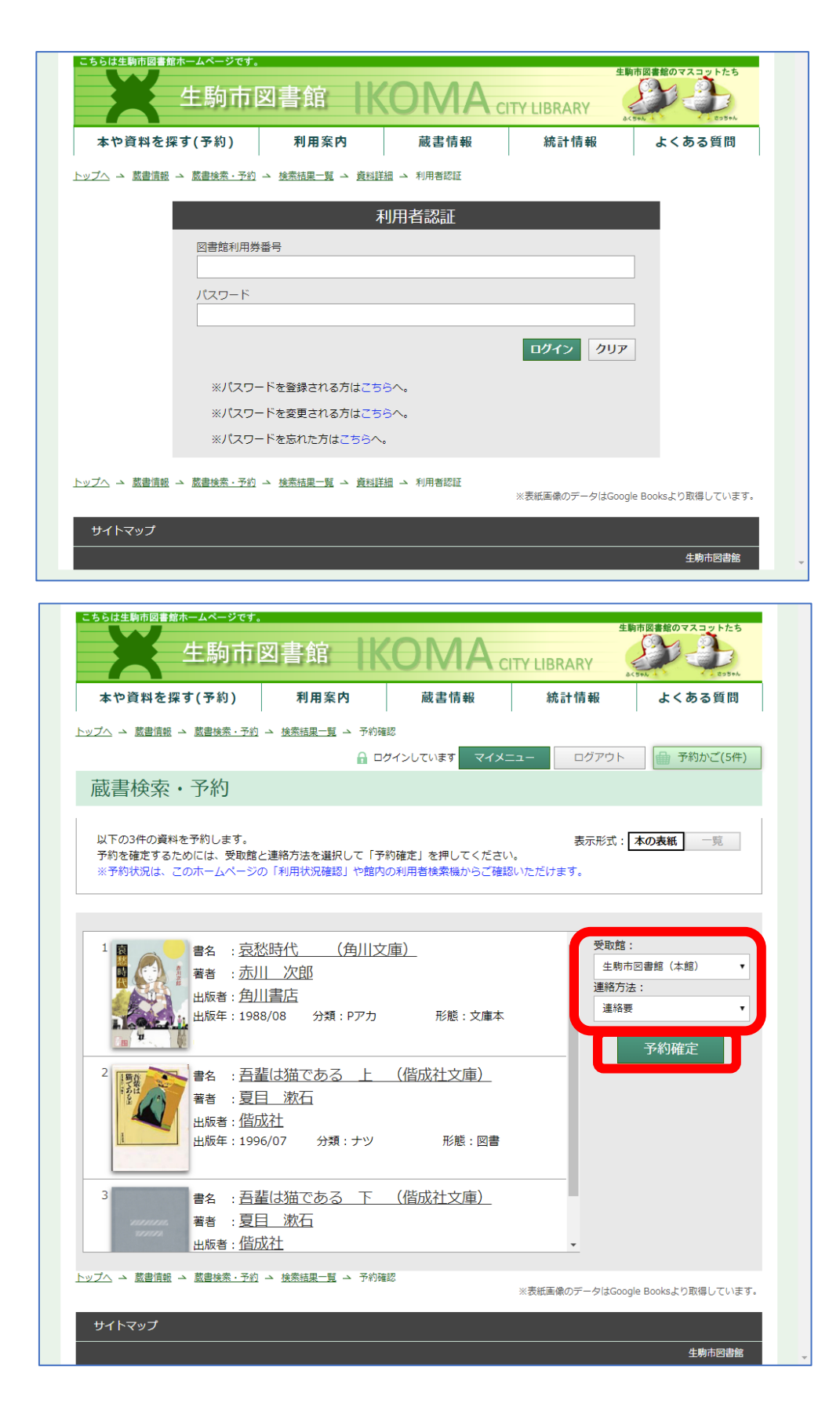

⑥ ログイン画面が開きます。
 図書館利用券の番号とあらかじめ
 設定したパスワードを入力し、
 ログインしてください。
 ※すでにログインしている場合は
 この画面は表示されません。

予約する本を確認し、
 受け取りを希望する図書館と
 連絡方法をクリックします。

「予約確定」を押すと 予約が完了します。

| らは生駒市図書館ホームページです。                                                           |                                            |                            | <u>±</u>              | 駒市図書館のマスコットたち          |
|-----------------------------------------------------------------------------|--------------------------------------------|----------------------------|-----------------------|------------------------|
| 生駒市国                                                                        | 図書館 K                                      |                            | TY LIBRARY            | SC504                  |
| 本や資料を探す(予約)                                                                 | 利用案内                                       | 蔵書情報                       | 統計情報                  | よくある質問                 |
| ▲ 蔵書情報 → 蔵書検索・予約                                                            | → <u>検索結果一覧</u> → 予約確認                     |                            |                       |                        |
|                                                                             |                                            | ンしています マイメニ                | ニー ログアウト              | 予約かご(5件)               |
| 蔵書検索・予約                                                                     |                                            |                            |                       |                        |
| 予約可能冊数を超えているため、予<br>以下の5件の資料を予約します。<br>予約を確定するためには、受取館と<br>※予約状況は、このホームページの | 約できません。<br>連絡方法を選択して「予約6<br>」「利用状況確認」や館内の3 | 確定」を押してください<br>利用者検索機からご確認 | 表示形式:<br>。<br>いただけます。 | 本の表紙 一覧                |
|                                                                             |                                            |                            |                       |                        |
|                                                                             |                                            | <u>i)</u>                  | ▲ 受取館<br>生駒ī          | :<br>5図書館(本館) <b>v</b> |
| 者者 : <u>加川</u><br>出版者 : <u>角川</u>                                           |                                            |                            | 連絡方法                  | 法:                     |
| 出版年:1988                                                                    | :/08 分類:Pアカ                                | 形態:文庫本                     | 連絡                    | 予約確定                   |
| 2 書名 : 有頂                                                                   | 天家族 〔2〕 二                                  | 代目の帰朝                      |                       |                        |
|                                                                             | <u>登美彦</u>                                 |                            |                       |                        |
| 出版者: <u>2</u> ]冬<br>出版年:2015                                                | ·宣<br>//02 分類 : モリ                         | 形態:図書                      |                       |                        |
| 3 2 1 1 1 1 1 1 1 1 1 1 1 1 1 1 1 1 1 1                                     | 天家族 〔2〕 二                                  | 代目の帰朝(幻る                   | <u><br/>そ 舎 文</u>     |                        |
| 庫)                                                                          | -                                          |                            |                       |                        |
| · · · · · · · · · · · · · · · · · · ·                                       | <u>, 登美彦</u>                               |                            | •                     |                        |
| 【へ → 蔵書情報 → 蔵書検索・予約 -                                                       | → <u>検索結果一覧</u> → 予約確認                     |                            | ※表紙画像のデータはGoo         | gle Booksより取得しています。    |
| イトマップ                                                                       |                                            |                            |                       |                        |
|                                                                             |                                            |                            |                       |                        |

予約点数が
 現在予約している冊数と合わせて
 6冊以上になる時は、
 予約をすることができず
 左のように表示されます。
 (予約は5冊までです。)

| こちらは生駒市図書館ホームページです。<br>生駒市国                  | 図書館 🗼                |               | 生駒<br>TY LIBRARY | 市図書館のマスコットたち<br>58k |  |
|----------------------------------------------|----------------------|---------------|------------------|---------------------|--|
| 本や資料を探す(予約)                                  | 利用案内                 | 蔵書情報          | 統計情報             | よくある質問              |  |
| <u>トップへ ユ 薗書情報 ユ 薗書検索・予約 ユ 検索相果一覧 ユ</u> 予約完了 |                      |               |                  |                     |  |
|                                              |                      | ブインしています マイメニ | ニュー ログアウト        | 予約かご(2件)            |  |
| 蔵書検索・予約                                      |                      |               |                  |                     |  |
| 予約の受付が完了しました。<br>(更新の反映には、少し時間がかカ            | ります。)                |               |                  |                     |  |
|                                              | L.                   | ップページへ        |                  |                     |  |
| トップヘ ユ 蔵書情報 ユ 蔵書検索・予約                        | <u> 検索結果一覧</u> ユ 予約完 | 7             | ※表紙画像のデータはGoogl  | e Booksより取得しています。   |  |
| サイトマップ                                       |                      |               |                  |                     |  |
|                                              |                      |               |                  | 生駒市図書館              |  |

⑧ 予約の受付が完了しました。※予約の反映には、少し時間がかかります。

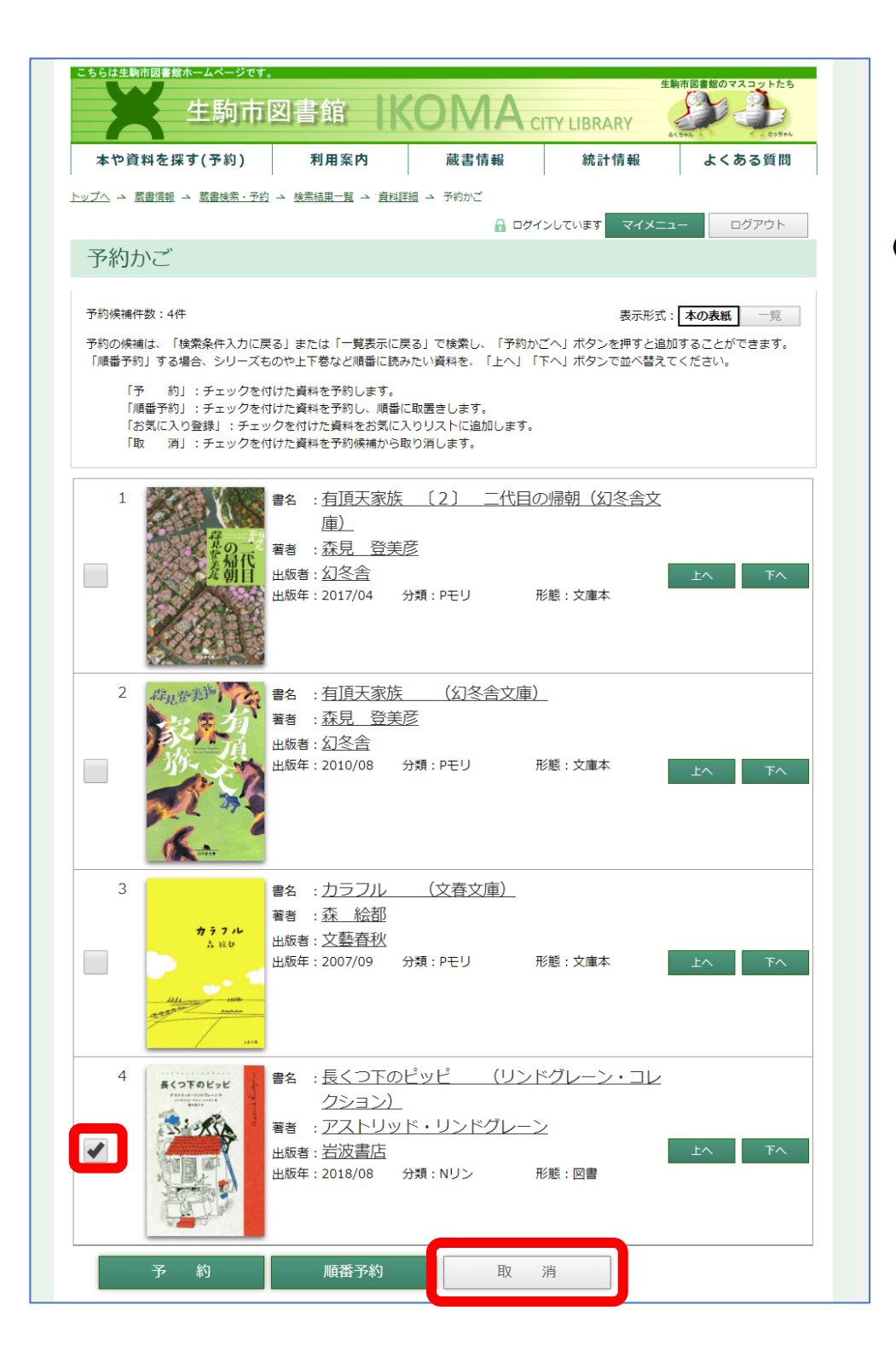

 <u>予約かごから</u>
 <u>本を削除したい場合</u>

 削除したい本にチェックをし

 「取消」をクリックすると

 一覧から削除されます。

| cssbids動作図書館ホームページです。<br>生駒市図書館<br>生駒市図書館                                                                                                    |
|----------------------------------------------------------------------------------------------------|
| 本や資料を探す(予約)         利用案内         蔵書情報         統計情報         よくある質問                                                                                                    |
| トップへ → 読書情報 → 読書検索・予約 → 検索結果一覧 → 資料詳細 → 予約かご                                                                                                    |
| ☐ ログインしています マイメニュー ログアウト                                                                                                    |
| 予約かご                                                                                                    |
| 予約候補件数:3件 表示形式: 本の表紙 一覧                                                                                                    |
| 予約の候補は、「検索条件入力に戻る」または「一覧表示に戻る」で検索し、「予約かごへ」ボタンを押すと追加することができます。<br>「順番予約」する場合、シリーズものや上下巻など順番に読みたい資料を、「上へ」「下へ」ボタンで並べ替えてください。                                                                                                    |
| 「予 約」:チェックを付けた資料を予約します。<br>「順番予約」:チェックを付けた資料を予約し、順番に取置きします。<br>「お気に入り登録」:チェックを付けた資料をお気に入りリストに追加します。<br>「取 消」:チェックを付けた資料を予約候補から取り消します。                                                                                                    |
| 1 書名: 有頂天家族 〔2〕 二代目の帰朝(幻冬舎文                                                                                                    |
|                                                                                                    |
| ✓<br><i>注</i><br><i>注</i><br><i>L</i><br><i>L</i> |
| 出版年:2017/04 分類:Pモリ 形態:文庫本                                                                                                    |
| 2 得現愛知道 書名 : 有頂天家族 (幻冬舎文庫)                                                                                                    |
| <ul> <li>              ₹者: <u>森見 登美彦</u>             当版者: <u>幻冬舎</u>             出版者: <u>2010/08</u> 分類: Pモリ 形態: 文庫本             上へ             下へ      </li> </ul>                                                                                                    |
| 3 and and a state of the state of the stat                                                                                                    |
| 著者 : <u>森 絵都</u><br>カラフル 山町老・文                                                                                                    |
| Link 9 · <u>大阪日11</u> Link 9 · <u>大阪日112</u> 出版年 : 2007/09 分類 : Pモリ 形態 : 文庫本 上へ 下へ     Link 9 · <u>大阪日112</u> 出版年 : 2007/09 分類 : Pモリ                                                                                                    |
| 予約 順番予約 取 消                                                                                                    |
| お気に入り登録                                                                                                    |
| よみたい ・ お気に入り登録 お気に入りリスト                                                                                                    |
| 予約候補を追加                                                                                                    |
| 検索条件入力に戻る 一覧表示に戻る                                                                                                    |
| <u>トップへ</u> → <u>蔵書情報</u> → <u>蔵書検索・予約</u> → <u>検索結果一覧</u> → <u>資料詳細</u> → 予約かご<br>※表紙画像のデータはGoogle Booksより取得しています。                                                                                                    |
| サイトマップ                                                                                                    |
|                                                                                                    |

## 削除されました。